## Les livres

# numériques

Tutoriel réalisé par la médiathèque d'Helfaut - 62570

## Procédure

## pour

## Android

## **Préambule** important

Un certain nombre de ressources numériques du Réseau des Bibliothèques du Pays de Saint-Omer sont gérées par la Bibliothèque Numérique du Pas de Calais.

Certaines fonctionnalités de ces ressources, comme par exemple les réservations de livres, nécessitent l'utilisation de l'adresse mail du lecteur.

Il est donc nécessaire que la Bibliothèque Numérique ait connaissance de cette adresse.

Si tel n'est pas le cas, vous recevrez un message d'alerte au moment où vous désirerez utiliser la fonctionnalité en question :

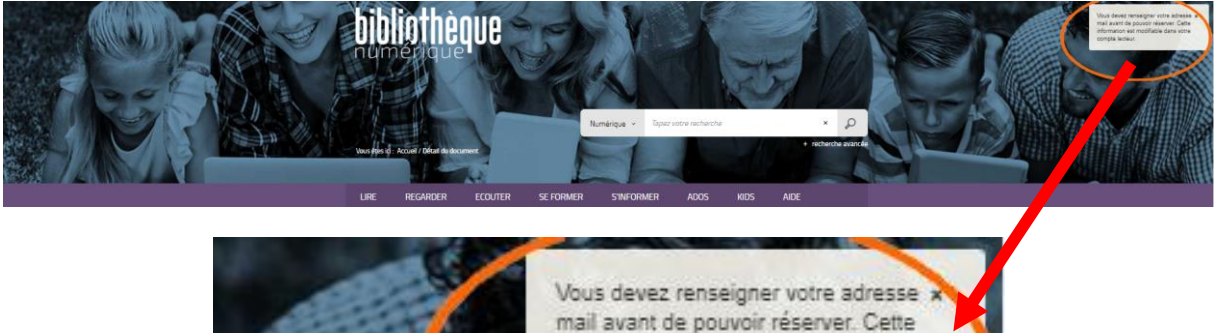

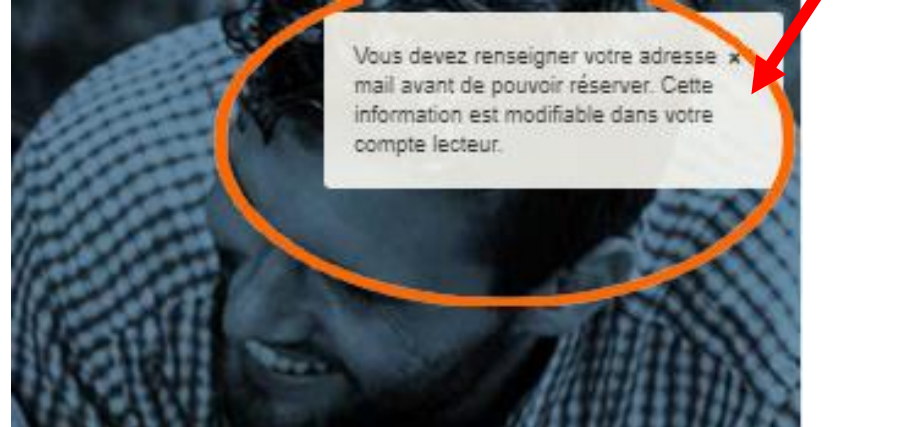

Dans ce cas :

1) Cliquez sur votre numéro de lecteur dans le bandeau supérieur de l'écran

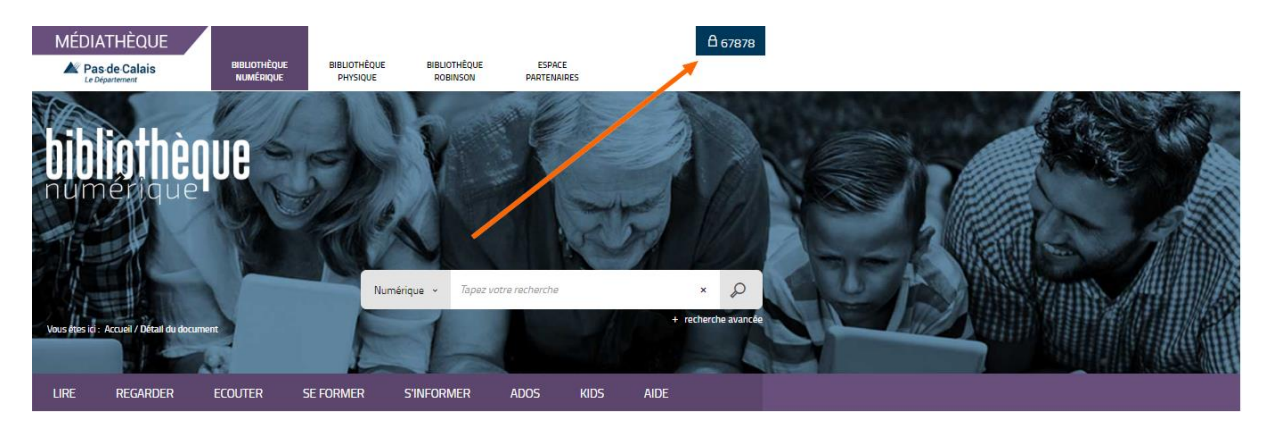

2) Cliquez sur « Profil »

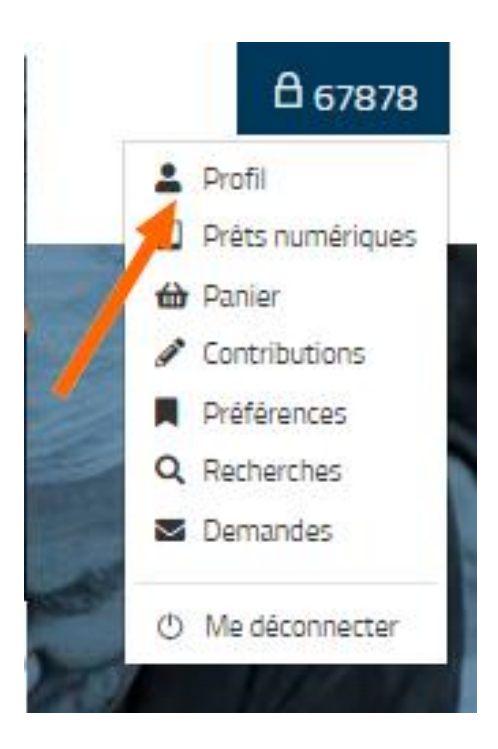

3) Cliquez sur « Modifier mon profil »

| PROFIL ✓                                                                              |  |
|---------------------------------------------------------------------------------------|--|
| 67878                                                                                 |  |
| Coordonnées                                                                           |  |
| Téléphone : Non renseigné                                                             |  |
| Abonnement                                                                            |  |
| Date d'expiration : N'expire jamais                                                   |  |
| E Modifier mon profil                                                                 |  |
| Votre profil vous donne droit aux actions suivantes :                                 |  |
| Gérer votre panier Gérer vos abonnements Taguer les documents Commenter les documents |  |

## Remplissez le questionnaire sans mettre de mot de passe et cliquez sur « Envoyer »

## MON PROFIL

Informations personnelles

| Adresse électronique    | pierre.dupont@gmail.com      |   |  |  |  |  |  |
|-------------------------|------------------------------|---|--|--|--|--|--|
| Nom                     | dupont,                      |   |  |  |  |  |  |
| Prénom                  | pierre                       | ] |  |  |  |  |  |
| Date de naissance       | 16 🗸 Août 🖌 1949 🗸           | • |  |  |  |  |  |
| Sexe                    | Fêminin 🗸                    | • |  |  |  |  |  |
| Téléphone               | 0689998064                   | ] |  |  |  |  |  |
| Adresse                 | 714 rue d'Helfaut<br>Bilgues |   |  |  |  |  |  |
| Code postal             | 62570                        |   |  |  |  |  |  |
| Ville                   | Helfaut (62570)              |   |  |  |  |  |  |
| Changer de mot de passe |                              |   |  |  |  |  |  |
| Mot de passe actuel     |                              | ] |  |  |  |  |  |
| Nouveau                 |                              | ] |  |  |  |  |  |
| Confirmation            |                              | ] |  |  |  |  |  |
|                         | Envoyer Réinitialiser        |   |  |  |  |  |  |

## I – Installer l'application Bluefire Reader

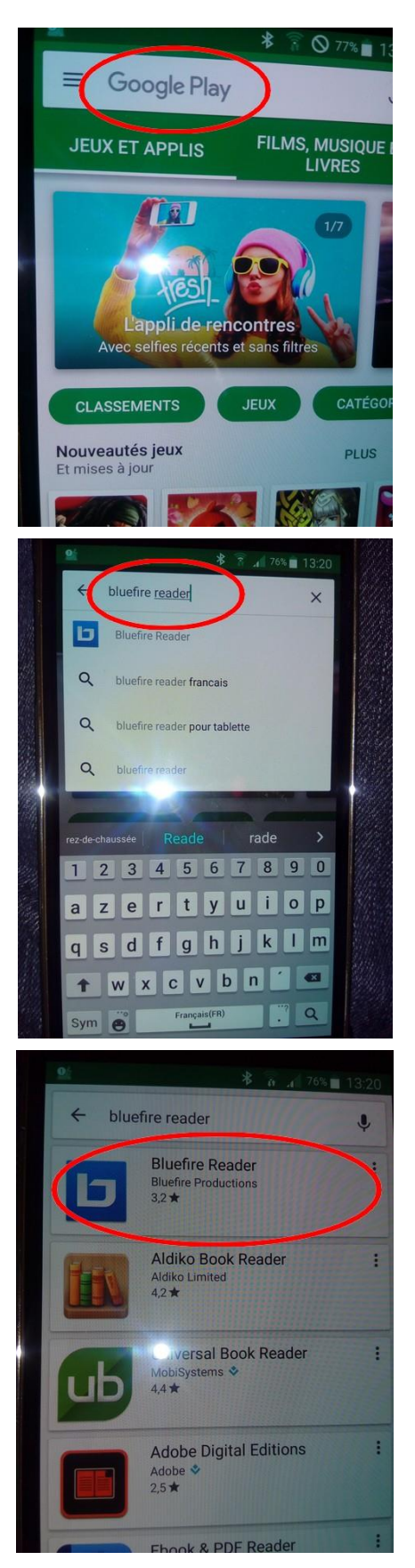

Allez dans le Google Play

Tapez Bluefire Reader

Choisissez Bluefire Reader

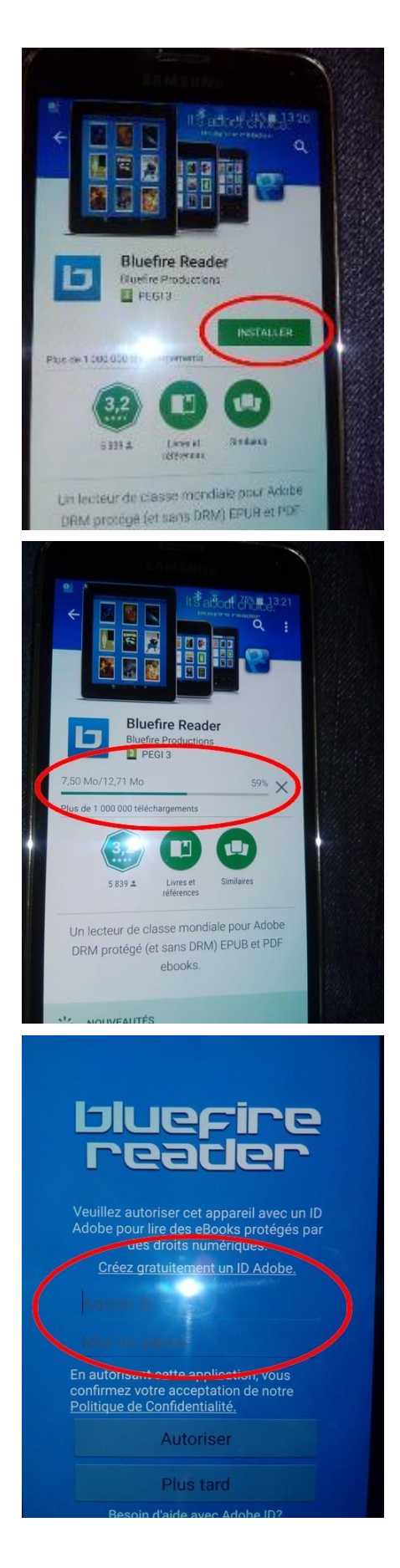

#### Touchez « Installer »

L'application s'installe

Autorisez votre appareil avec votre identifiant Adobe ID.

Si vous n'en avez pas, voir ci-dessous.

**NOTA** : Si vous ne possédez pas de compte Adobe (Adobe ID) :

Cliquez sur « Créer gratuitement un ID Adobe »

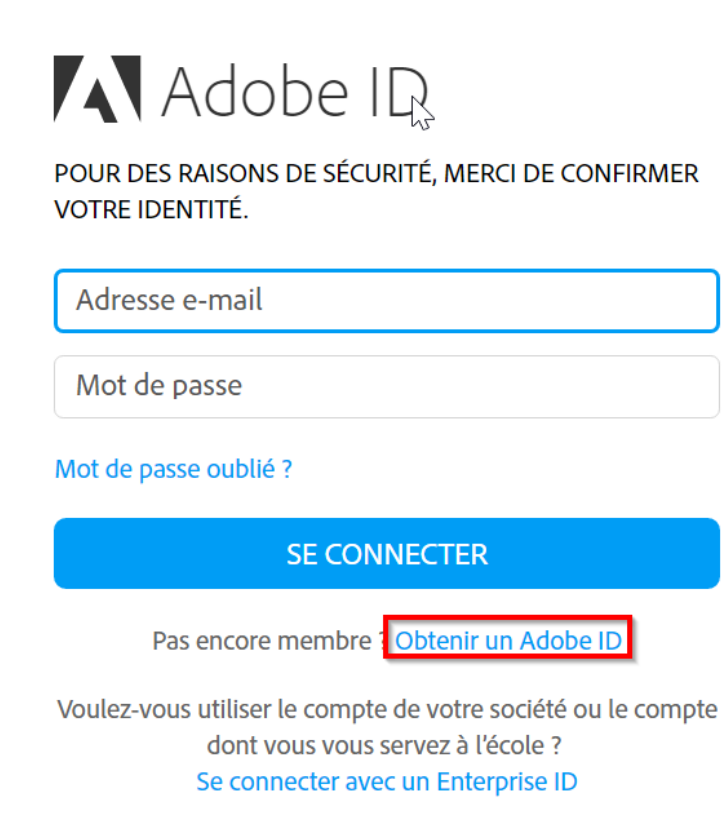

Remplissez le formulaire puis cliquez sur le bouton S'inscrire.

## Adobe ID

## S'inscrire

| Prénom                                                                                                    |        |       | Nom    |        |       |    |   |
|----------------------------------------------------------------------------------------------------|--------|-------|--------|--------|-------|----|---|
| Adresse e                                                                                                    | e-mail |       |        |        |       |    |   |
| Mot de p                                                                                                    | asse   |       |        |        |       |    |   |
| France                                                                                                    |        |       |        |        |       | Å. |   |
| Date de nais                                                                                                    | sance  |       |        |        |       |    |   |
| Jour                                                                                                    | *      | Mois  | ÷      | A<br>V | Année | A. | ? |
| <ul> <li>Recevoir des informations sur les produits et services Adobe.<br/>En savoir plus</li> <li>J'ai lu et j'accepte les Conditions d'utilisation et la</li> </ul> |        |       |        |        |       |    |   |
| Politique de confidentialité.                                                                                                    |        |       |        |        |       |    |   |
|                                                                                                    |        | S'INS | SCRIRE |        |       |    |   |

Vous possédez déjà un Adobe ID ? Connectez-vous

Votre compte est créé.

## II – Télécharger un livre numérique :

1) Allez sur le site du réseau des bibliothèques du Pays de Saint Omer

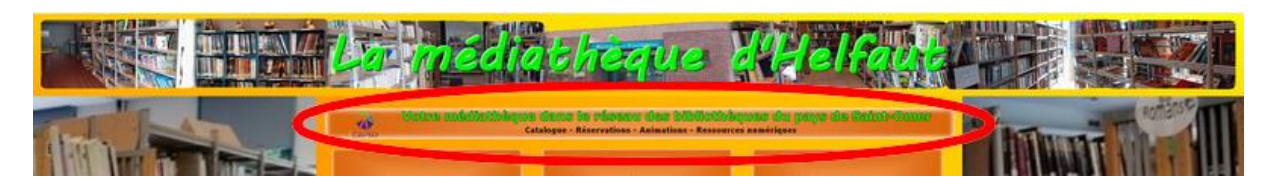

2) Connectez-vous avec votre numéro de carte et votre date de naissance puis cliquez sur « Numérique » dans le menu

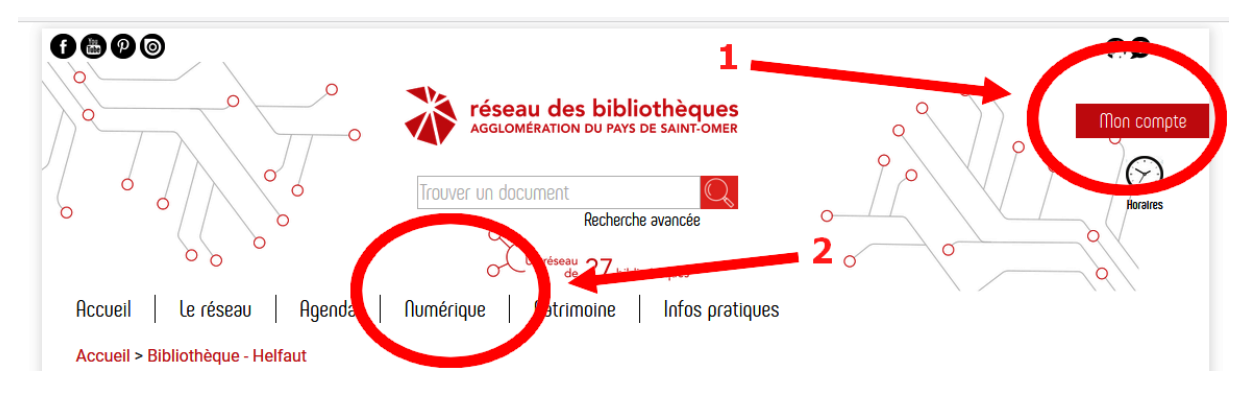

Attention ! Lors de la saisie de votre date de naissance, ne pas oublier les « / » Exemple : 16/08/1975

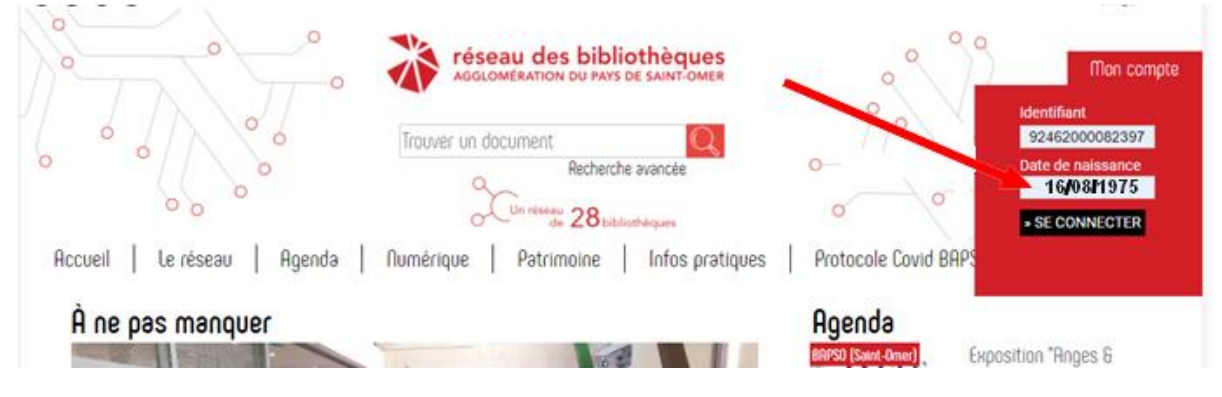

3) Cliquez sur le bandeau « Les ressources en ligne »

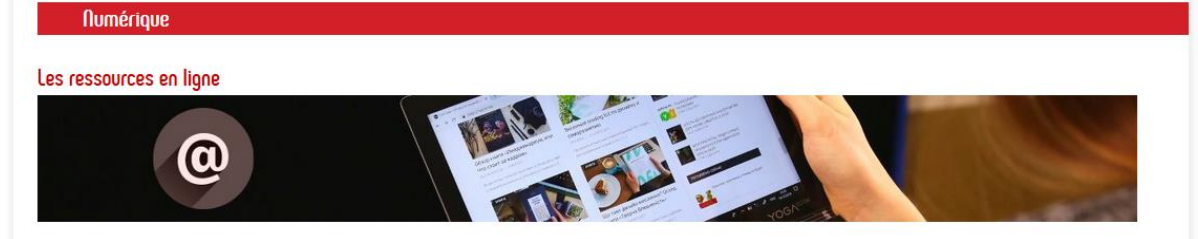

### 4) Cliquez sur « Lire »

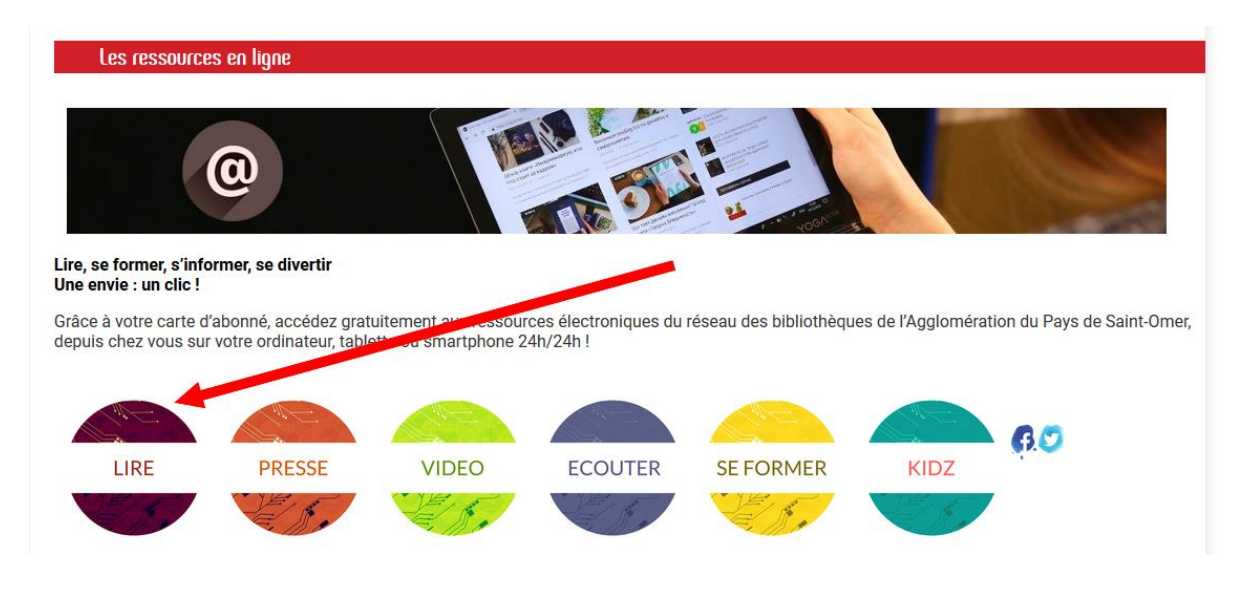

5) Cliquez sur « Prêt numérique en bibliothèque »

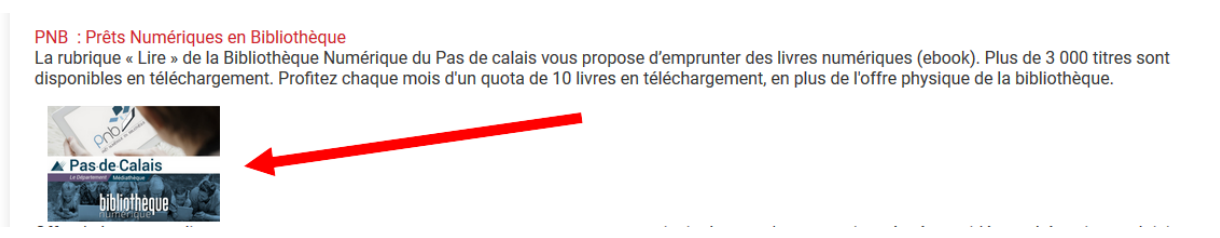

6) Vous arrivez sur le site de la bibliothèque numérique du Pas de Calais. Cliquez sur « Lire »

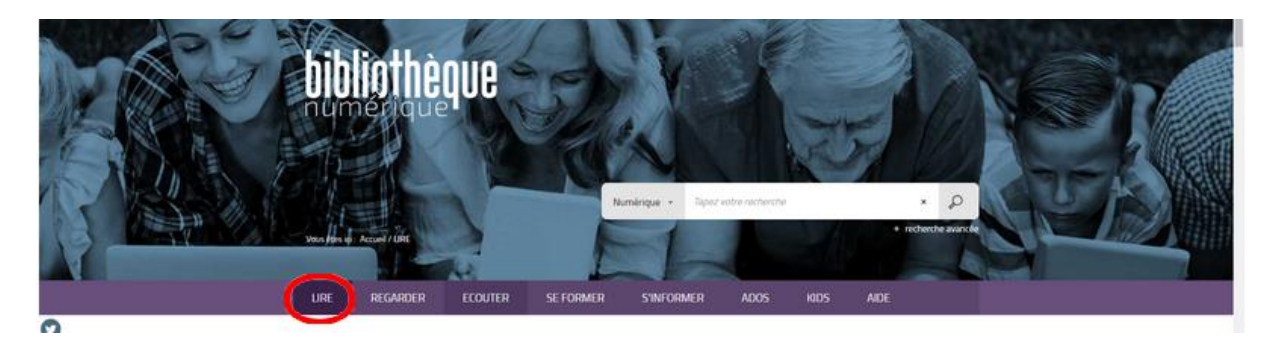

7) Recherchez un titre :

**Méthode 1** : tapez un titre, un auteur ou un sujet dans le champ de recherche

Vous pouvez affiner votre recherche en cliquant sur **recherche avancée** sous le champ de recherche.

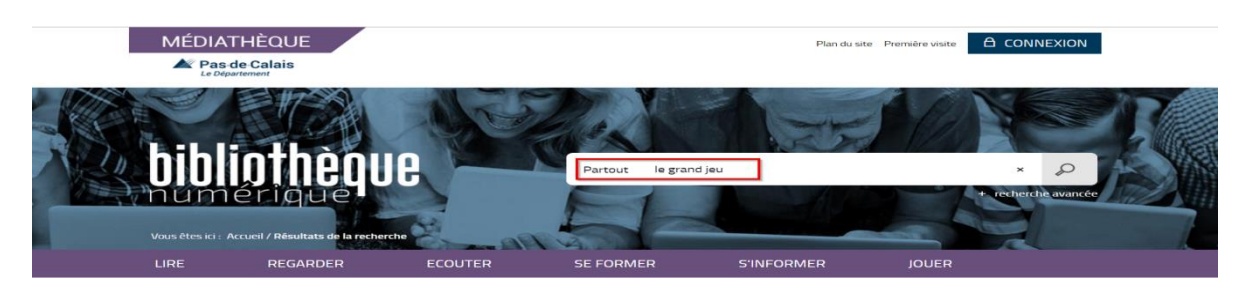

**Attention** : Tous les livres parus n'existent pas en format numérique ! Vous ne trouverez donc pas forcément celui que vous cherchez.

Les 2 méthodes expliquées ci-après vous permettent de consulter la totalité des ouvrages disponibles à la consultation ou au téléchargement.

Méthode 2 : utilisez les rubriques proposées

Le site vous propose un nombre important de rubriques qui vous permettent de préciser votre recherche.

Sélectionnez une rubrique, et cliquez éventuellement sur « Tout voir » pour visualiser la totalité des ouvrages qu'elle contient.

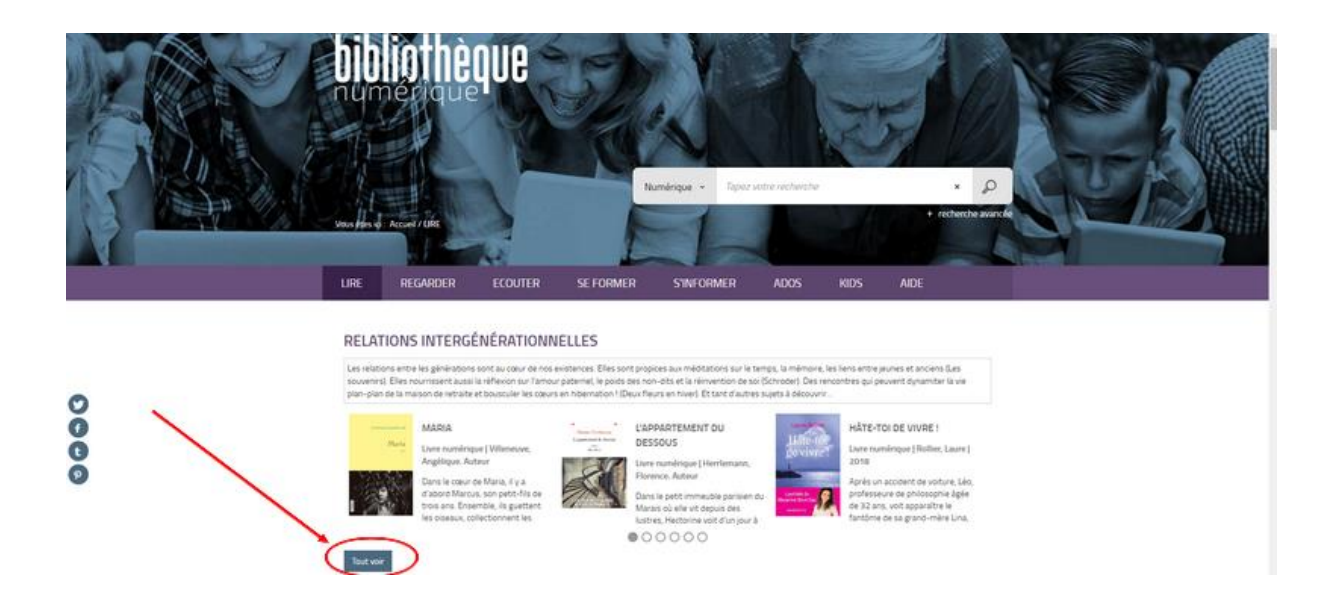

### Méthode 3 : Recherche affinée

1) Cliquer sur la loupe de la zone de recherche sans la remplir.

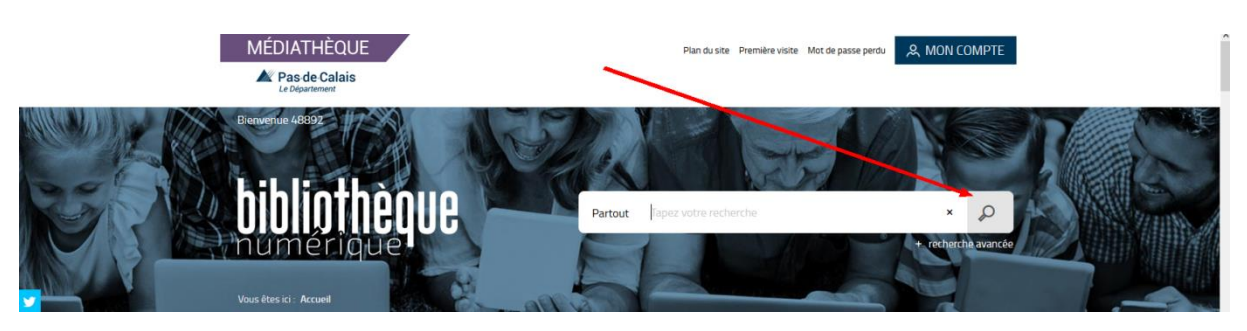

2) Vous obtenez dans la colonne de gauche une recherche affinée. Cliquer sur « Livres numériques ».

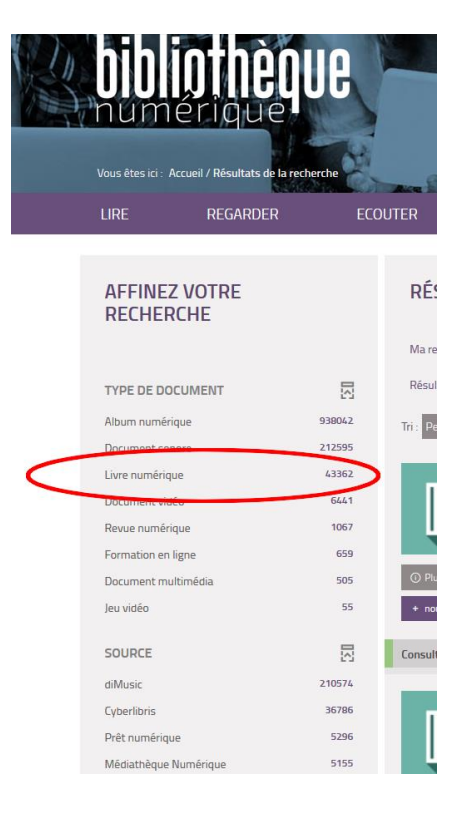

- 3) Faites votre choix dans la colonne de gauche :
  - a. Auteur
  - b. Classification
  - c. Ou autre
    - NB : Cliquez sur « Voir plus » pour voir tous les critères

8) Choisissez un livre dans la liste obtenue

Cliquez sur un livre marqué comme disponible : NB : Pour réserver un livre non disponible, voir le titre V ci-après.

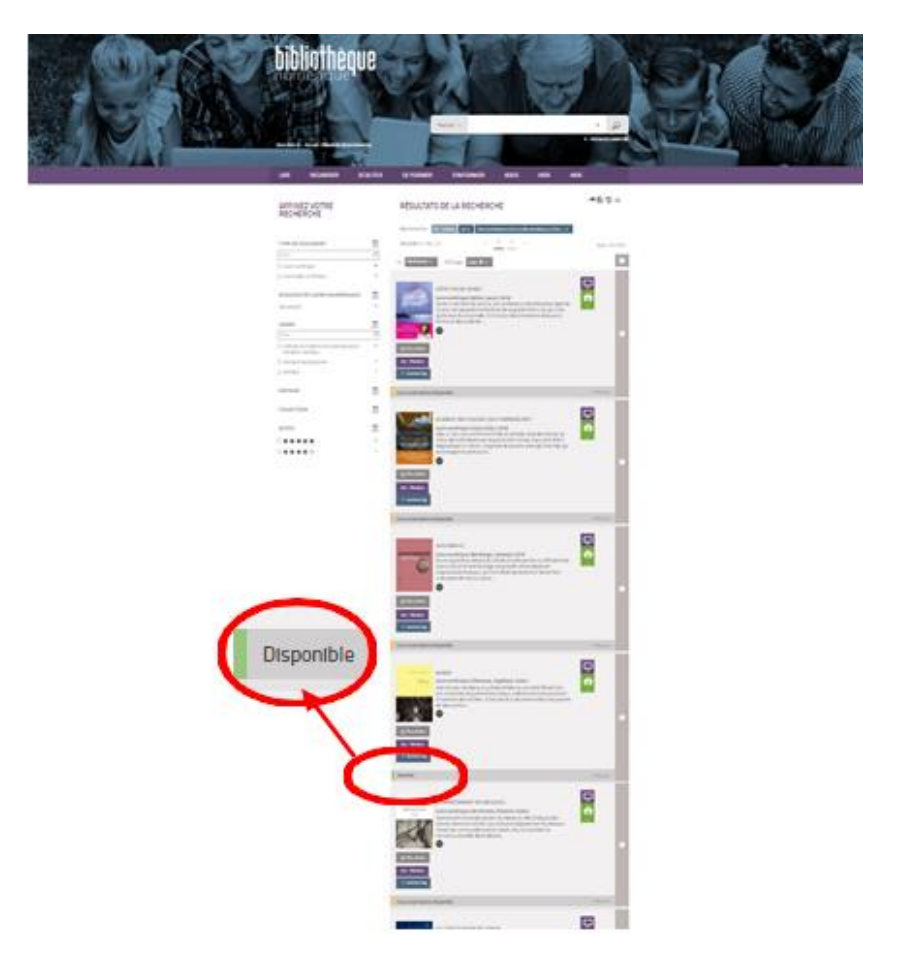

## 9) Cliquez sur Télécharger

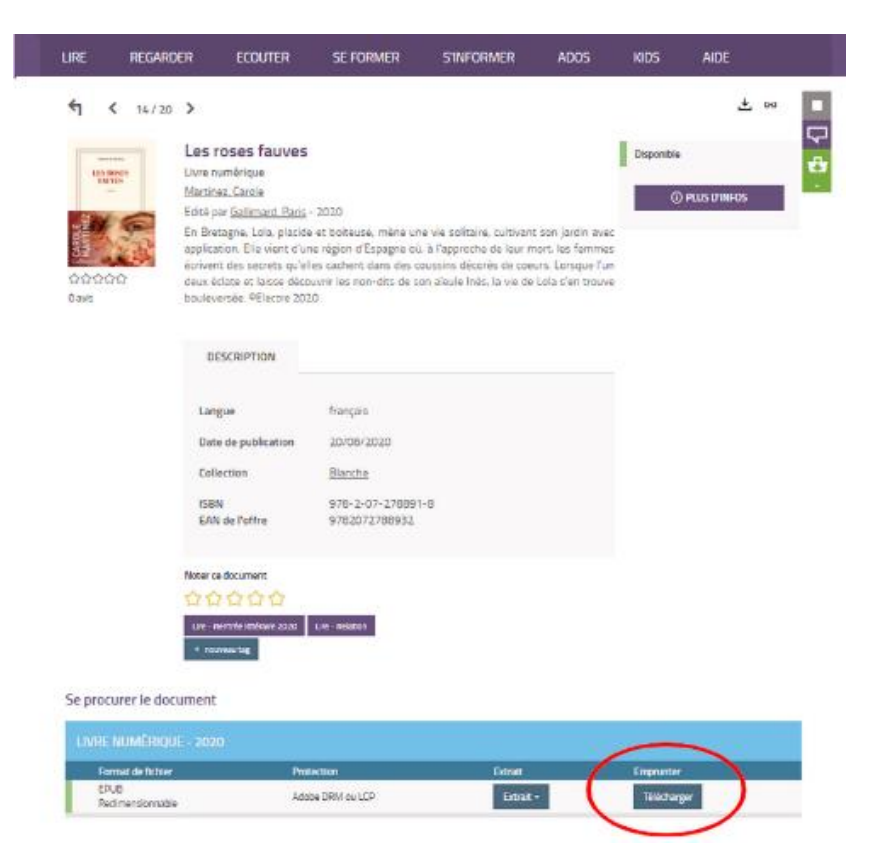

## 10) Répondez au questionnaire qui s'ouvre et cliquez sur « **Télécharger** »

| Téléchargement de 'Les roses fauves'                                                                                                    | × |
|----------------------------------------------------------------------------------------------------|---|
| <ul> <li>O Vous pouvez emprunter jusqu'à 10 titres en simultané (avec possibilité de restitution anticipée) et jusqu'à</li> <li>10 titres par mois</li> </ul>                                                                                                    |   |
| ,9, Vous avez 0 prêt en cours et avez effectué 0 prêt ce mois-ci.                                                                                                    |   |
| () Durée de prêt : 31 jours                                                                                                    |   |
| 1. 1<br>Sélectionnez votre application de lecture préférée                                                                                                    |   |
| Mon application n'est pas dans la liste 🔹                                                                                                    |   |
| <ul> <li>Z</li> <li>Choisissez votre question secrète</li> <li>La question secrète et la réponse associée vous seront demandées lors de l'ouverture du livre numérique sur votre périphérique de lecture. Veillez donc à choisir une question dont la réponse est unique et facile à retenir. Attention à l'utilisation des majuscules et des caractères accentués.</li> <li>Question secrète :</li> </ul> | 2 |
| Quel est le nom de jeune fille de votre mère ?                                                                                                    |   |
| Réponse :                                                                                                    | _ |
| •••••                                                                                                    |   |
| Mémoriser mes choix pour les prochains téléchargements                                                                                                    |   |
| Annuler Télécharger                                                                                                    | ) |

Un fichier du type **URLLink.acsm** est téléchargé sur votre ordinateur.

Il se trouve dans votre dossier « Téléchargements »

Choisissez la mémorisation Bluefire Reader.

Dans Bluefire Reader, allez dans la bibliothèque pour y trouver votre livre.

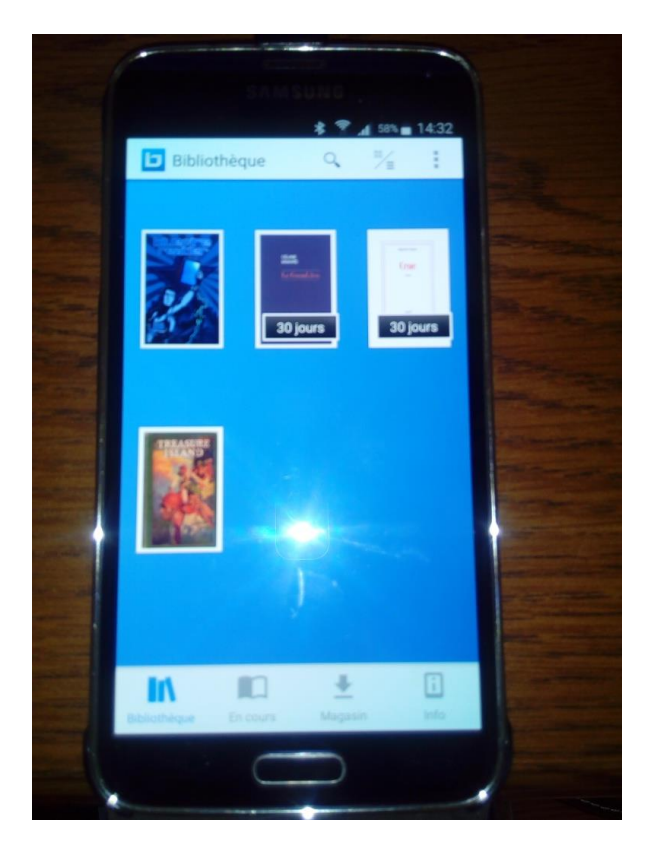

## III – Restituer le document avant la date de fin de prêt

Cela permet à un autre lecteur de la plateforme d'emprunter le document. Dans la bibliothèque de Bluefire Reader :

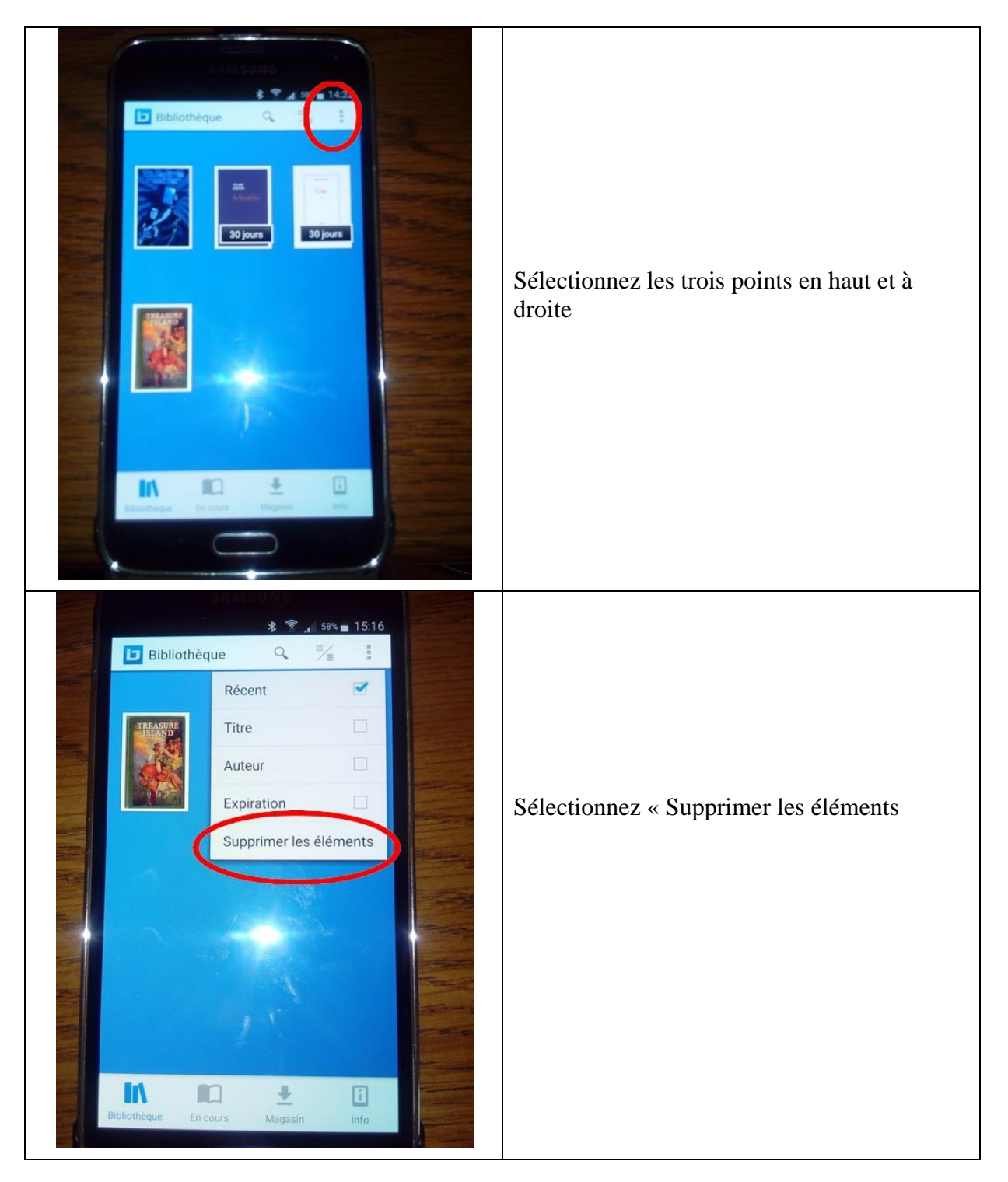

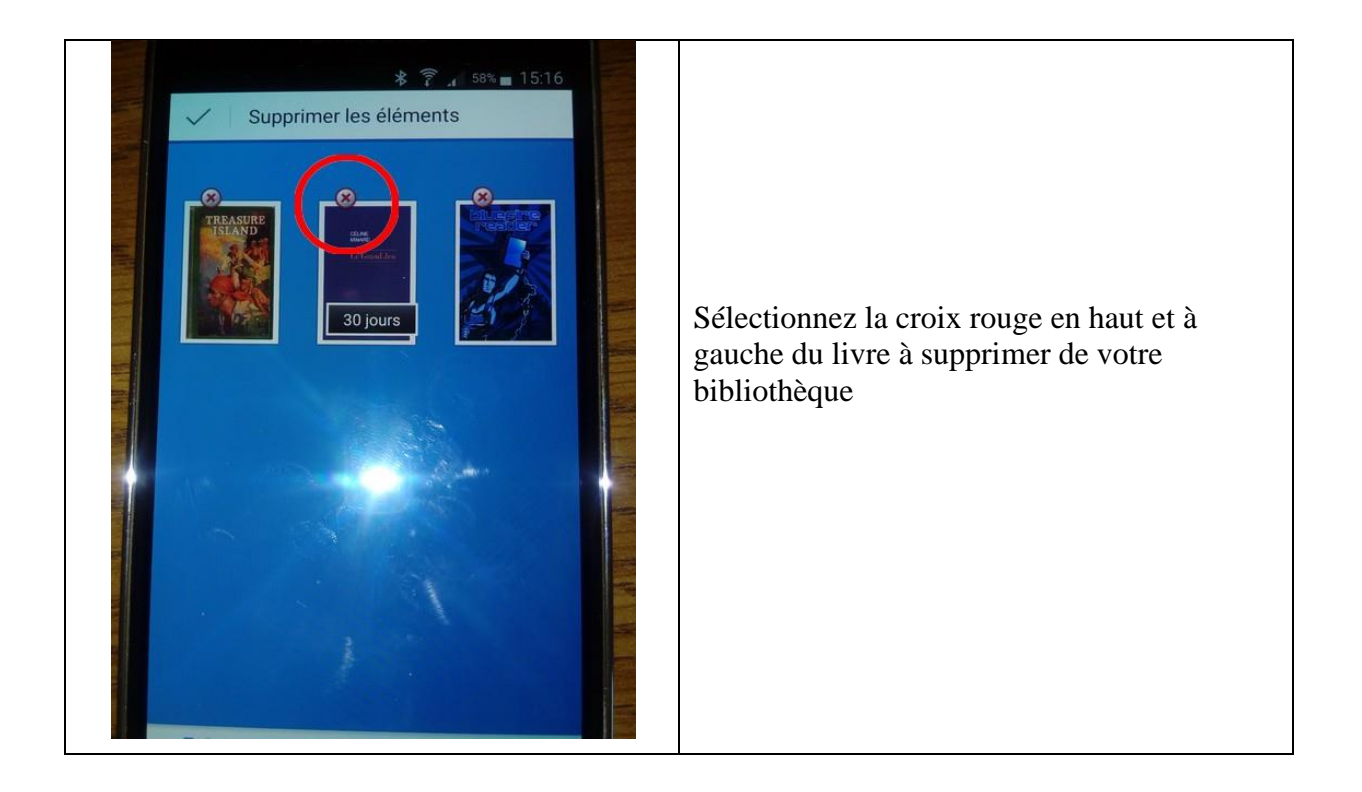

## V – Pour réserver un livre non disponible immédiatement

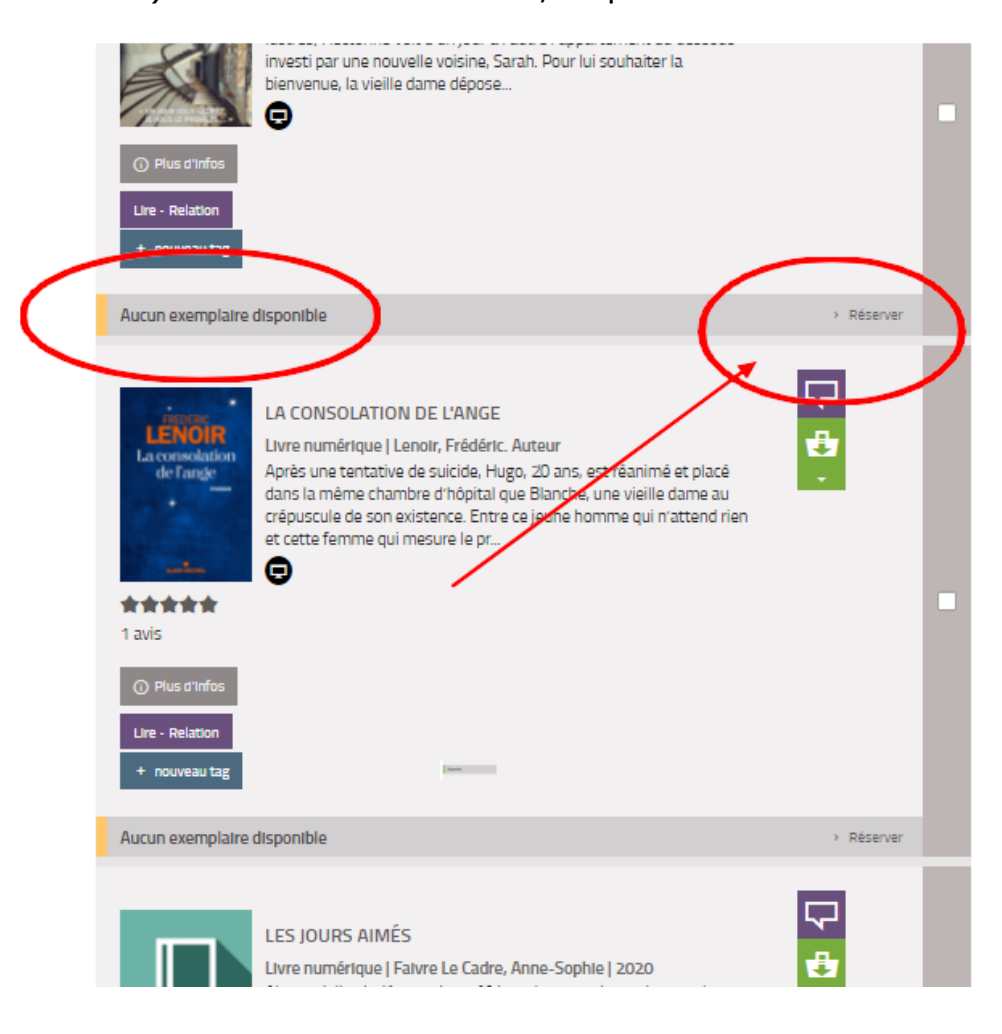

1) Dans la liste des livres, cliquer sur « Réserver »

## 2) Cliquer à nouveau sur « Réserver »

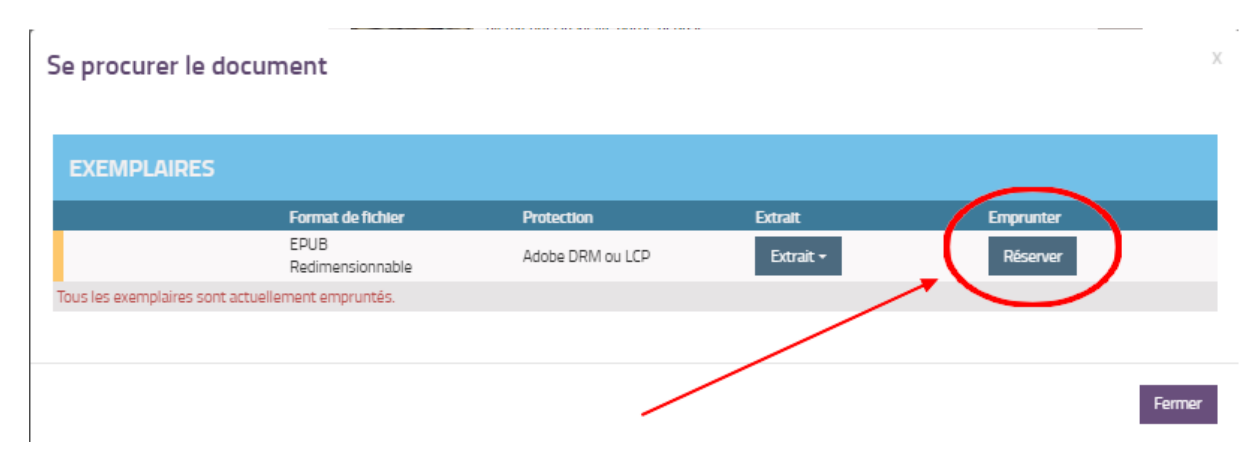

3) Si vous avez un message vous disant que vous devez fournir votre adresse mail (une seule fois)

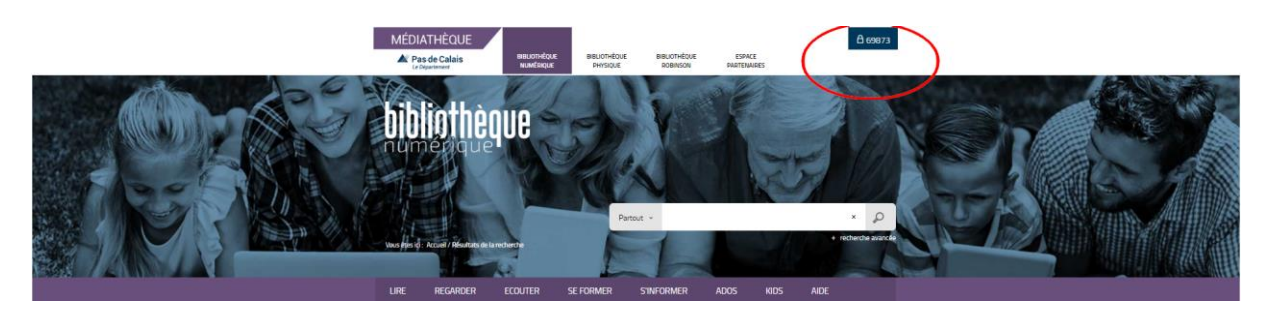

a) Cliquez sur le numéro de compte situé en haut de la page

b) Cliquez sur « Profil »

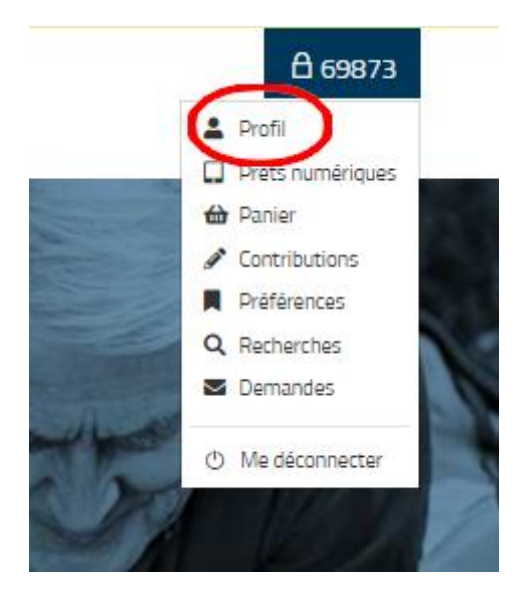

c) Remplissez le formulaire et notamment votre adresse mail

|                  | 💄 Profil 🗸                                                                            |
|------------------|---------------------------------------------------------------------------------------|
|                  | 9873                                                                                  |
|                  | Coordonnáos                                                                           |
| $\left( \right)$ | Courriel : renefoulon@zohomail.eu                                                     |
|                  | Téléphone : non renseigne                                                             |
|                  | Abonnement                                                                            |
|                  | Date d'expiration : N'expire jamais<br>Pas d'inscription emprunteur en cours          |
|                  | g' Modifier mon profi                                                                 |
|                  | otre profil vous donne droit aux actions suivantes :                                  |
| I                | iérer votre panier Gérer vos abonnements Taguer les documents Commenter les documents |

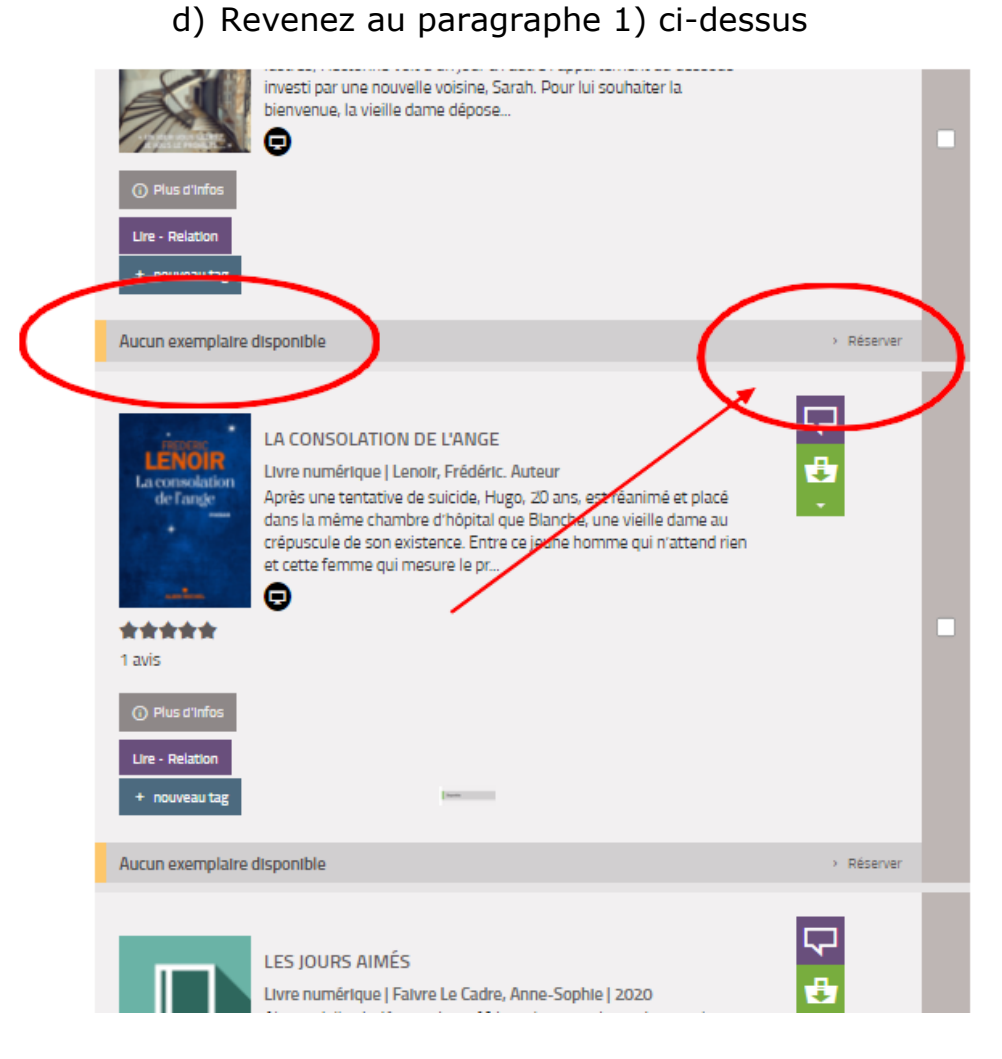

e) Cliquez sur « Réserver »

| Se procurer le          | document                    |                  |           |           | X      |
|-------------------------|-----------------------------|------------------|-----------|-----------|--------|
| EXEMPLAIRES             | 5                           |                  |           | $\frown$  |        |
|                         | Format de fichier           | Protection       | Extrait   | Emprunter |        |
|                         | EPUB<br>Redimensionnable    | Adobe DRM ou LCP | Extrait - | Réserver  |        |
| Tous les exemplaires so | ont actuellement empruntés. |                  |           |           |        |
|                         |                             |                  |           |           |        |
|                         |                             | /                |           |           | Fermer |

Vous recevrez un mail quand le livre sera disponible au téléchargement pour vous. Il se peut que d'autres lecteurs l'aient déjà réservé. Dans ce cas, vous serez ajouté à la file d'attente.

### VI - Pour consulter ou annuler vos réservations en cours

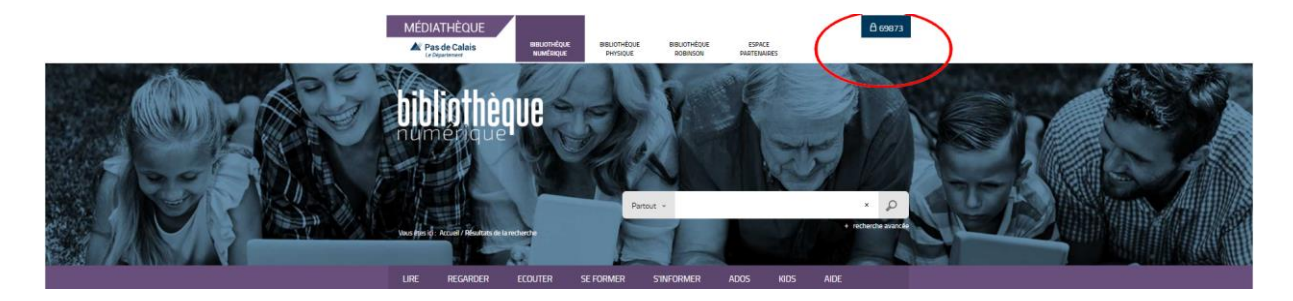

a) Cliquez sur le numéro de compte situé en haut de la page

b) Cliquez sur « Prêts numériques »

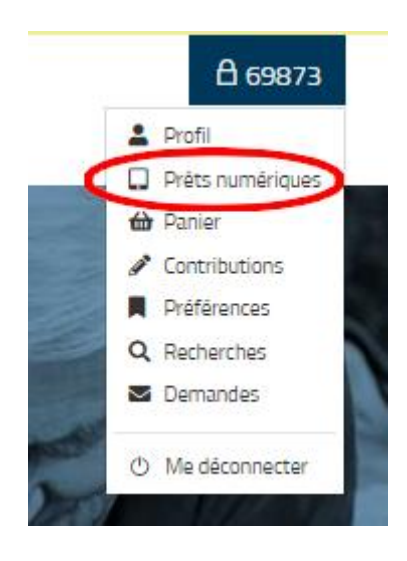

c) Cliquez sur l'onglet « Réservations »

Vous obtenez la liste de vos livres réservés, avec une colonne « Rang » qui vous indique si des personnes ont réservé le livre avant vous.

|                                                                                                    |                               | prêts numériques 🗸            |       |                       |                 |      |
|----------------------------------------------------------------------------------------------------|-------------------------------|-------------------------------|-------|-----------------------|-----------------|------|
|                                                                                                    |                               |                               |       |                       |                 |      |
| MON COMPTE<br>Vous avez emprunté 1 document<br>1 est à rendre le 20/11/2021<br>Vous avez réservé 1 document<br>1 est en attente |                               |                               |       |                       |                 |      |
| ▲ Télécharger une synthèse de mon compt                                                                                         | e                             |                               |       |                       |                 |      |
| Prêts Réservations Histor                                                                                                    | ique de prêts 💿 🔹 Préférences | de lecture Conditions de prêt | 🛇 Ani | nuler 🕄 👻 Oréser      | vation sélectio | nnée |
| Titre 🗢 Document                                                                                                    | t 🗢 Réservé le 🗢              | Mise à disposition 🗢 🛛 Ra     | ing 📤 | Disponible jusqu'au 🗢 | Actions         |      |
| Hâte-toi de vivre ! Livre num                                                                                                   | érique 23/10/2021             | Z                             |       |                       |                 |      |

- d) Pour annuler une réservation
- 1 Cochez la case en face du livre concerné 2 - Cliquez sur « Annuler »

|                                                           |                                                                                                    |                     |              | PRÊTS NU      | Mériques 🗸        |        |                 |                |           |      |
|-----------------------------------------------------------|----------------------------------------------------------------------------------------------------|---------------------|--------------|---------------|-------------------|--------|-----------------|----------------|-----------|------|
| MON C<br>Vous avez<br>1 est à rr<br>Vous avez<br>1 est en | OMPTE<br>emprunté 1 documen<br>endre le 20/11/2021<br>réservé 1 document<br>attente<br>er une synthèse de m | nt<br>Ion compte    |              |               |                   |        | 2               |                |           |      |
| Prêts 1                                                   | Réservations 🚺                                                                                              | Historique de prêts | Préférence   | es de lecture | Conditions de prê | it 🚫 A | innuler 🖶 🚽     | 1 réservation  | sélectior | nnée |
| Titre                                                     | ¢                                                                                                    | Document 🗢          | Réservé le 🗢 | Mise          | à disposition 🗢   | Rang 📤 | Disponible just | qu'au 🗢 🛛 Acti | ions      | ☑ 1  |
| Hâte-                                                     | toi de vivre !                                                                                              | Livre numérique     | 23/10/2021   |               |                   | Z      |                 |                | •         |      |